# Функция Трекер в Навигаторе GL800

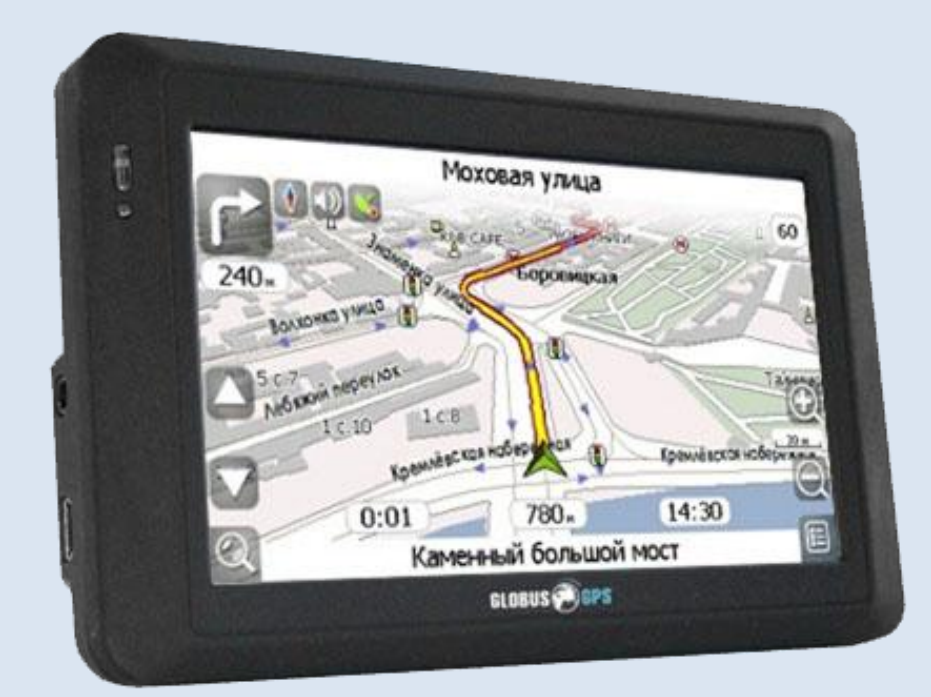

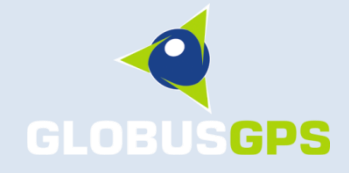

© 2009

## Оглавление:

| Функция Трекер в Навигаторе GL800                 | 3  |
|---------------------------------------------------|----|
| Описание                                          | 3  |
| Органы управления                                 | 4  |
| Дополнительные функции                            | 4  |
| Обмен текстовыми сообщениями                      | 4  |
| Передача состояния                                | 5  |
| Использование GL-800 в системе мониторинга Wialon | 6  |
| GPS-Trace Orange                                  | 6  |
| Wialon Pro                                        | 8  |
| Выполнения команд из системы Wialon               | 9  |
| 1. Послать сообщение водителю                     | 9  |
| 2. Найти устройство                               | 13 |
| 3. Послать координаты                             | 13 |
| Отправка сигнала тревоги на Wialon.               | 16 |
| Отображение состояния GL-800V в системе Wialon    | 20 |
| Сообщения программы Mobile Navigator              | 22 |

## Функция Трекер в Навигаторе GL800.

### Описание

Навигатор GL-800 имеет функцию Трекер, которая позволяет отслеживать его месторасположение в реальном режиме времени. Этот режим осуществляется с помощью программы Mobile Navigator.

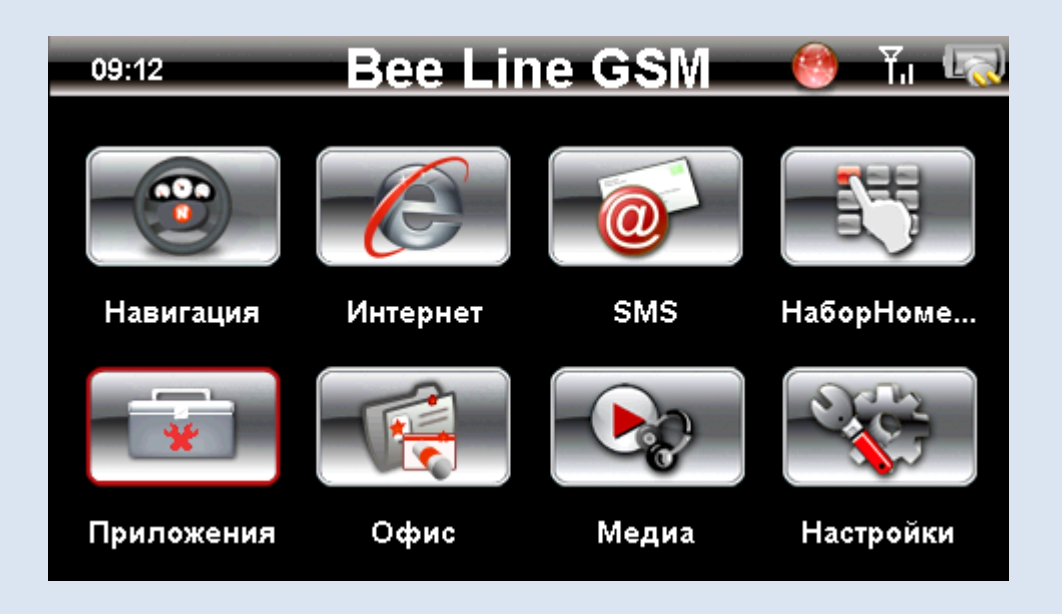

Для того, чтобы включить эту функцию, необходимо в меню Приложения нажать кнопку Трекер.

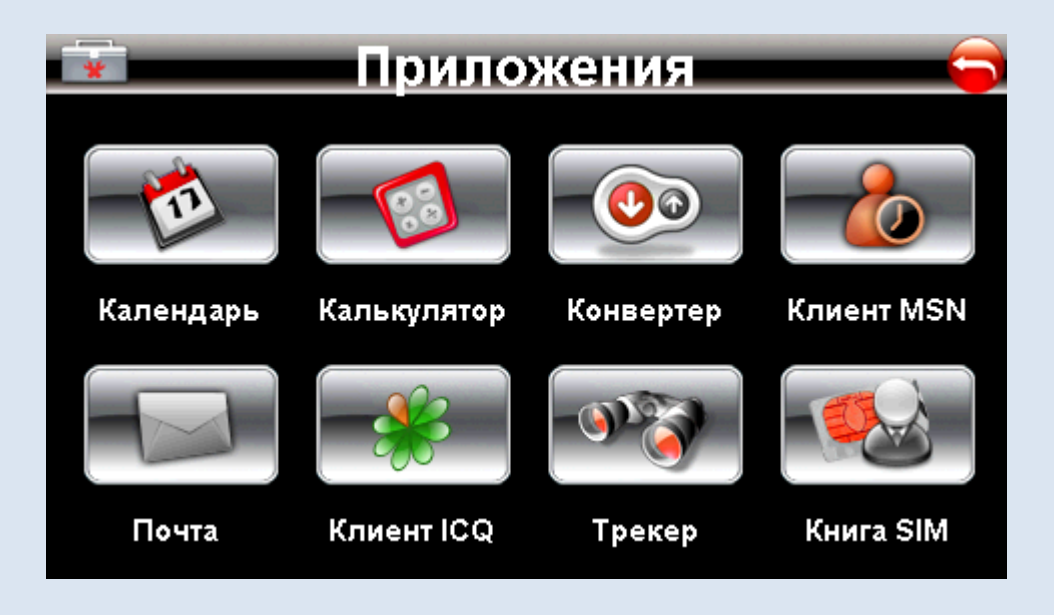

### Примечание:

Для функционирования режима Трекер необходимо подключение к Интернету по GPRS. Для этого необходимо, чтобы СИМ карта была с подключенным режимом GPRS. В настройках GPRS желательно установить режим «Автоподключение». Пример настройки GPRS для подключения к Интернет.

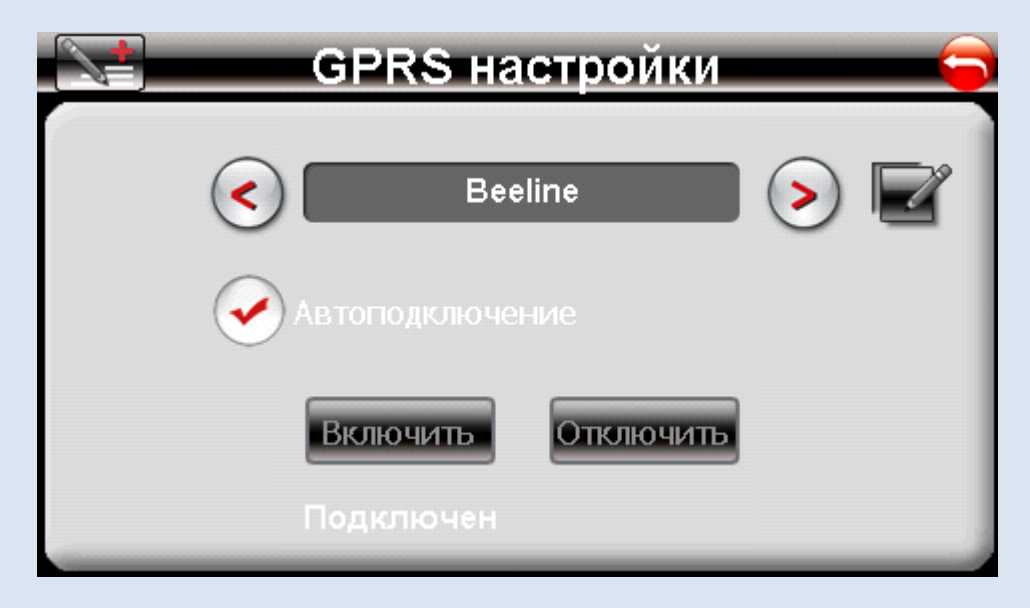

Для подключения к системе мониторинга нужна следующая информация:

IP адрес- необходим для для подключения к системе мониторинга PORT – необходим для подключения к системе мониторинга. Device ID – необходим для идентификации устройства в системе мониторинга.

| Device ID: 200 | )90319000025f | GURTAM                   |
|----------------|---------------|--------------------------|
|                |               | $\bowtie$                |
|                |               | HISTORY                  |
|                |               | N/A                      |
| Ip: 77.74.50   | .78           | 🔽 AutoRun                |
| Port: 20189    |               | Auto connect GPRS        |
| SAVE           | send message  | ENDING                   |
|                | $\succ$       | FREE                     |
| HI             | ALARM         | EXIT MobileNavigator 1.1 |

Клавиша SAVE необходима для сохранения настроек IP адреса и PORT.

### Органы управления

Для автоматического подключения режима Трекер можно установить режим AutoRun. Для Автоматического подключения к GPRS можно установить режим Auto connect GPRS.

HIDE – Закрыть окно программы ALARM – Передать сигнал SOS на сервер EXIT – Отключить режим трекер и выйти из программы

### Дополнительные функции

#### Обмен текстовыми сообщениями

Программа Mobile Navigator при наличии GPRS соединения позволяет передавать и получать текстовые сообщения на сервер мониторинга через Интернет. Поле выделенное

синим цветом, предназначено для ввода информации, которую необходимо передать диспетчеру системы мониторинга. Передача информации осуществляется нажатием на синий конвертик.

В окне программы есть клавиша для открытия клавиатуры, с помощью которой вводится текстовая информация.

В поле белого цвета отображается вся передаваемая и получаемая информация. Для просмотра истории переписки нужно нажать кнопку History.

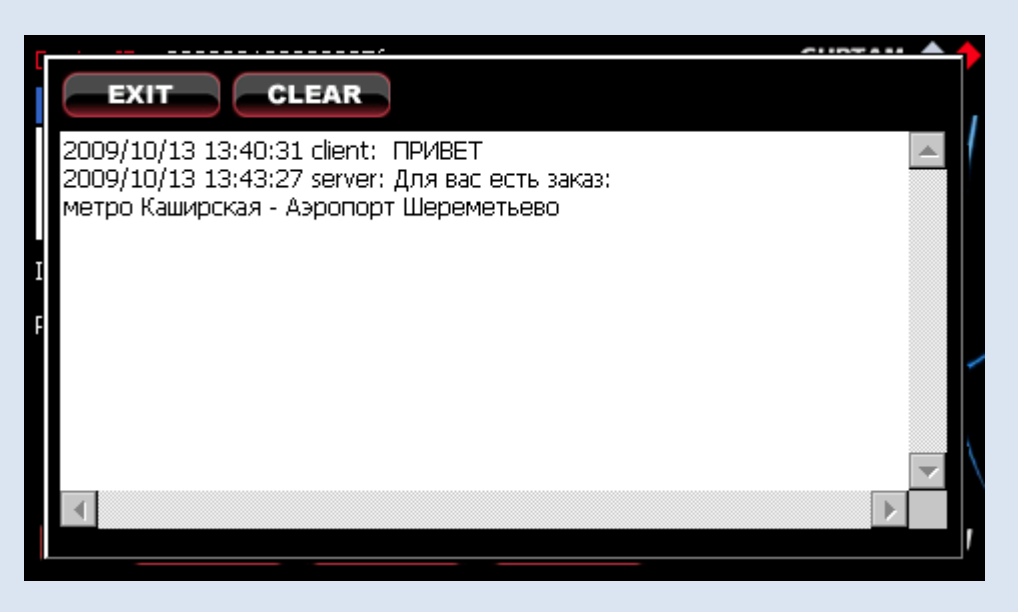

В окне History можно удалить данные по переписке с помощью клавиши CLEAR, клавиша EXIT закрывает окно History.

#### Передача состояния

В окне программы Mobile Navigator имеются дополнительные кнопки, которые предназначены для передачи состояния в систему мониторинга, что может быть использовано диспетчерскими пунктами, например Такси.

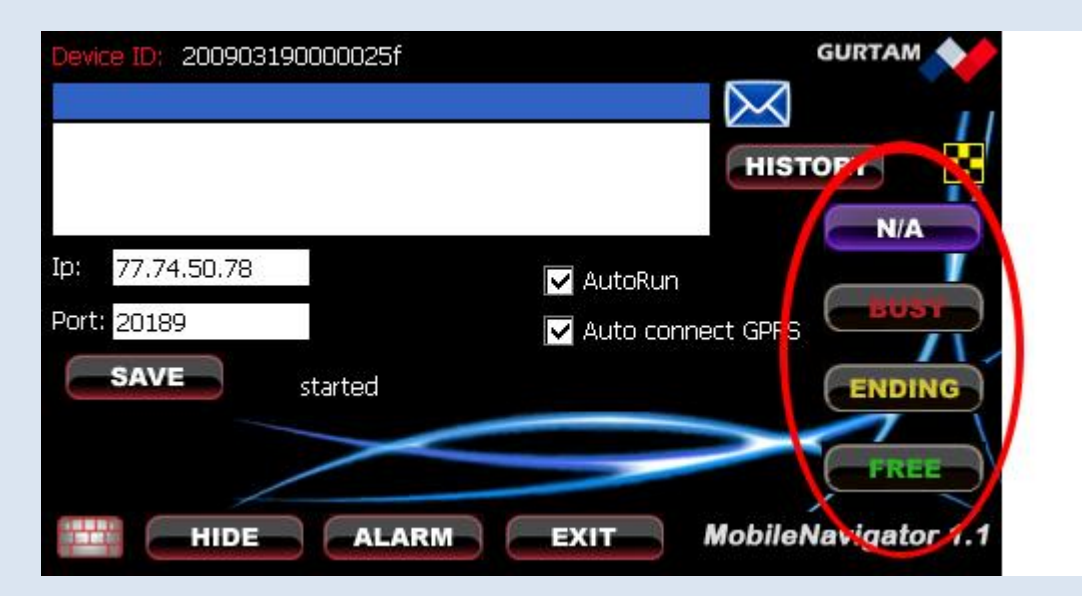

N/A – «Недоступен» Busy – «Занят» Ending – «Скоро Освобожусь» Free – «Свободен»

## Использование GL-800 в системе мониторинга Wialon

## **GPS-Trace Orange**

Программа Mobile Navigator, установленная в GL-800V предназначена для работы в Системе мониторинга Wialon. Разработчиком программы Mobile Navigator и системы мониторинга Wialon является компания Gurtam (Беларусь) - <u>www.gurtam.com</u>.

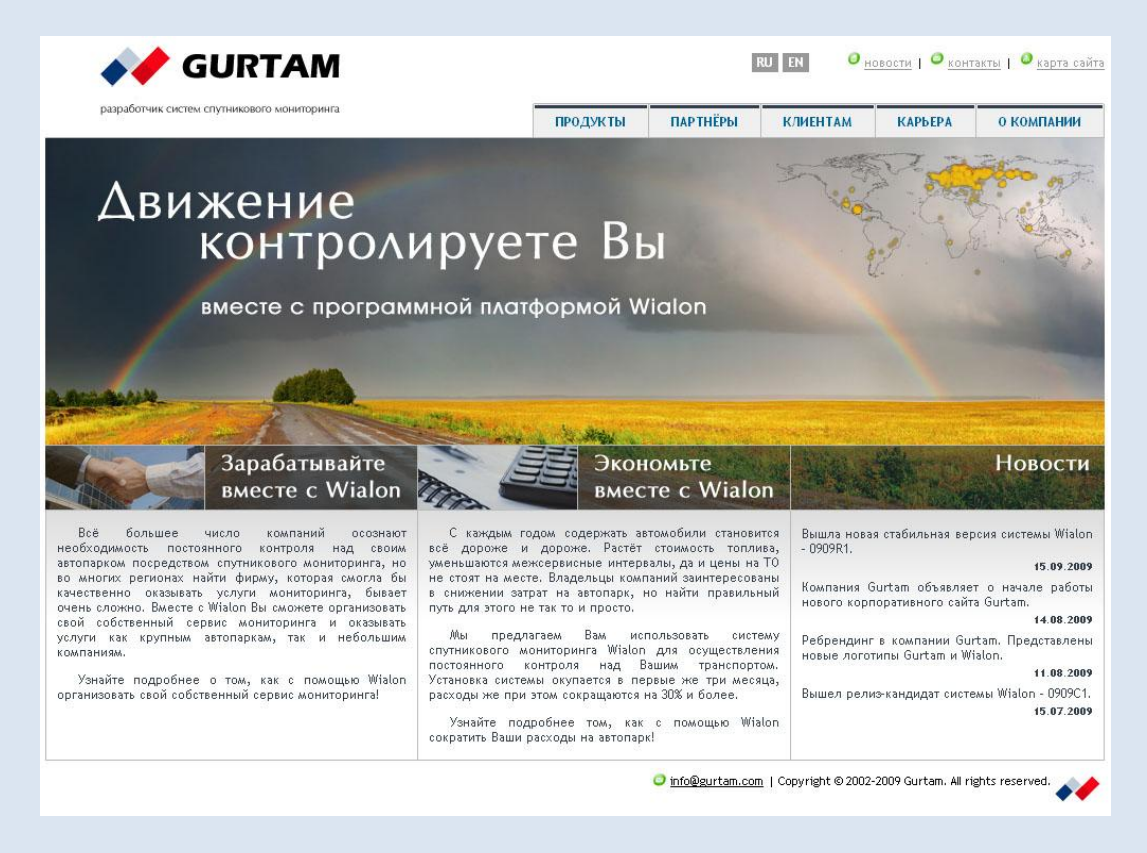

Вы можете воспользоваться бесплатным сервисом **GPS-Trace Orange**, для мониторинга GL-800V в режиме реального времени.

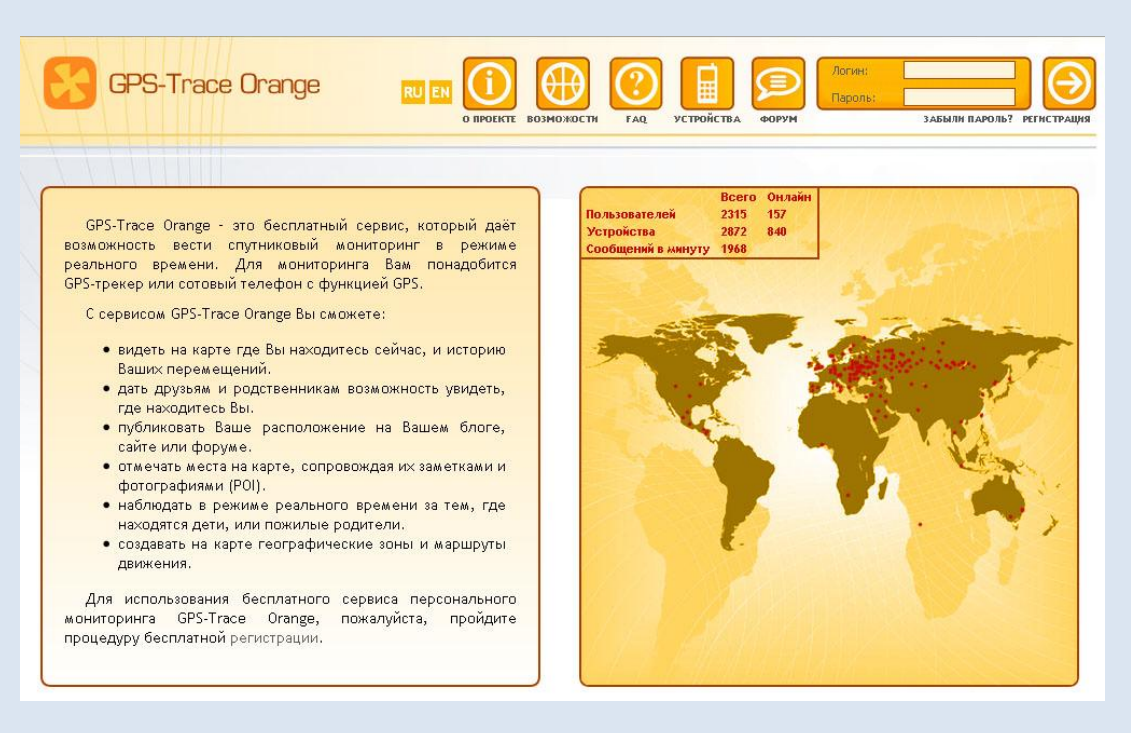

Для этого Вам необходимо зарегистрироваться на сайте http://gps-trace.com, перейти на сервис http://orange.gps-trace.com, ввести логин и пароль созданный при регистрации и активировать Ваш GL-800V в системе мониторинга.

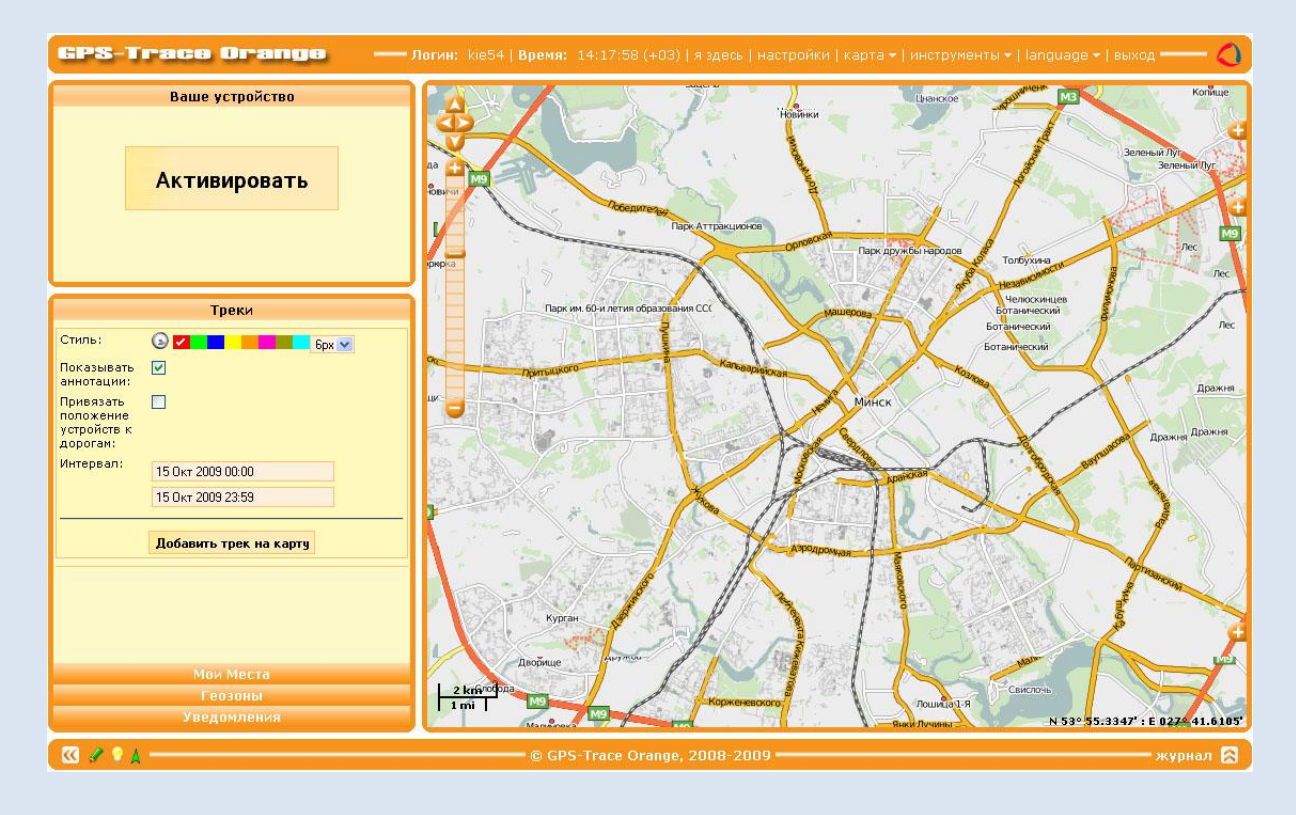

Для активации устройства Вам необходимо после входа в Систему мониторинга GPS-Trace Orange, нажать кнопку Активировать и в появившемся окне ввести данные Вашего GL-800V

| Основное        | Изображение     | Дополнительно    |   |  |
|-----------------|-----------------|------------------|---|--|
| Имя:            |                 | GL-800V          |   |  |
| от 4 до 50 симе | золов           |                  |   |  |
| Тип устройства  | a:              | Mobile Navigator | * |  |
| Уникальный IC   | D:              | 200903190000025f |   |  |
| Телефонный н    | омер:           | +79032701471     |   |  |
| Пароль доступ   | а к устройству: |                  |   |  |
|                 |                 |                  |   |  |
|                 |                 |                  |   |  |
|                 |                 |                  |   |  |
|                 |                 |                  |   |  |
|                 |                 |                  |   |  |
|                 |                 |                  |   |  |
|                 |                 |                  |   |  |
|                 |                 |                  |   |  |

Придумайте и введите **Имя** для Bamero GL-800V, выберите **Тип устройства – Mobile Navigator**, в поле **Уникальный ID** введите **Device ID** вашего трекера. Введите номер телефона Bamero GL-800V.

Система мониторинга **GPS-Trace Orange** имеет ограниченный функционал и служит для простого мониторинга в режиме реального времени. Полный функционал системы мониторинга Wialon предусматривает несколько специальных команд для GL-800V, а так же ряд дополнительных возможностей.

## Wialon Pro

Создание нового устройства в системе Wialon Pro производится так же, как и в **GPS-Trace Orange.** В основном меню необходимо выбрать «Устройства»

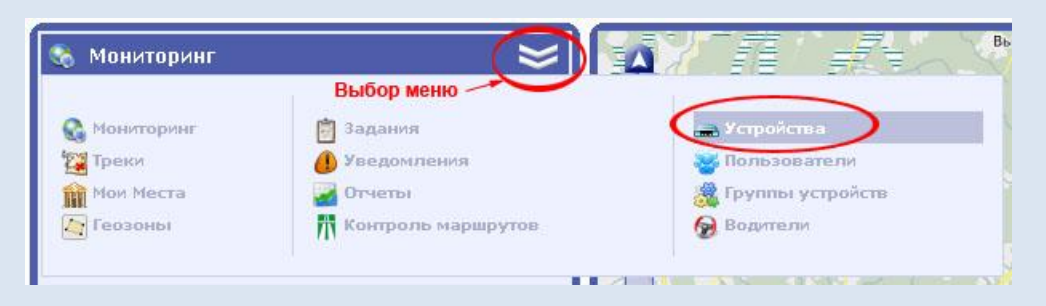

На вкладке Устройства нажать кнопку Создать устройство

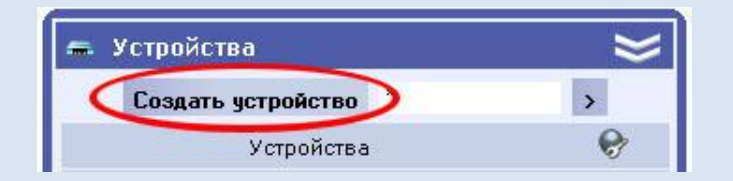

В появившемся окне ввести данные Вашего GL-800V.

Придумайте и введите Имя для Вашего GL-800, выберите Тип устройства – Mobile Navigator, в поле Уникальный ID введите Device ID вашего трекера. В поле Телефонный номер введите номер телефона Вашего GL-800V.

| Основное Доступ г     | ользователей Изображение Дополнито   | ельно Датчики |
|-----------------------|--------------------------------------|---------------|
| Произвольные поля     | Труппы    детектор поездок    Расход | топлива       |
| * Имя:                | GL-800V Ivan                         |               |
| Тип устройства:       | Mobile Navigator                     |               |
| Уникальный ID:        | 200903190000025f                     |               |
| Телефонный номер:     | +79032701471                         |               |
| Пароль доступа к устр | ойству:                              |               |
| Создатель:            | astron 💌                             |               |
|                       |                                      |               |
|                       |                                      |               |

После создания устройства Вы можете проверить подключен GL-800V к системе или нет. Для этого в главном меню нужно выбрать вкладку Мониторинг. На вкладке мониторинг нажать кнопку со звездочкой для добавления устройства в список отображаемых объектов. Для поиска устройства нужно нажать иконку с увеличительным стеклом.

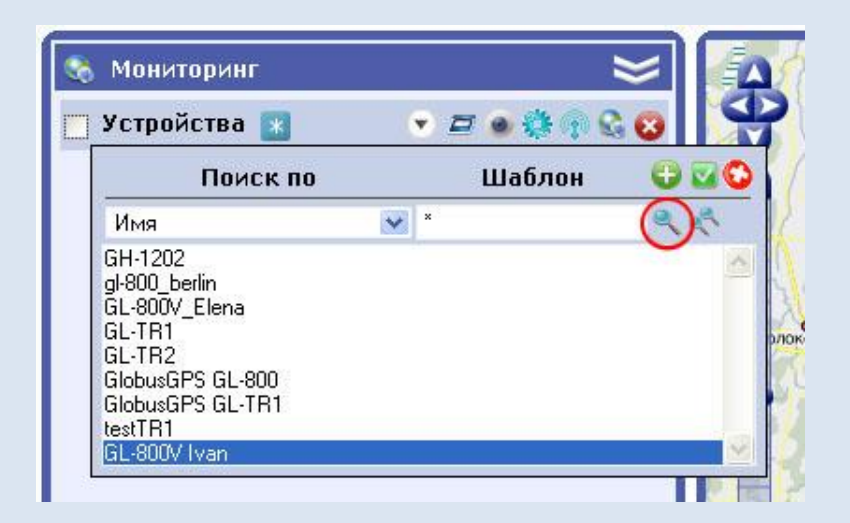

Выбрав нужное Вам устройство, Вы можете двойным «кликом» левой кнопки мышки добавить его в список отображаемых устройств.

| 🍇 Мониторинг     | ≽               |
|------------------|-----------------|
| 🖌 Устройства 🔣   | • = • • • • • • |
| 🗹 🛷 GL-800V Ivan | # 🗹 🄇 🔊 🗞       |

В строке с Вашим устройством Вы можете посмотреть Состояние GPRS соединения, если есть соединение с устройством, то на иконке будет зеленый кружок с «галочкой», а при наведении мышки на иконку (выделено красным кружком) вы увидите информацию о соединении.

Например: Объект подключен (217.118.66.79)

## Выполнения команд из системы Wialon

#### 4. Послать сообщение водителю

Когда устройство подключено диспетчер системы мониторинга может послать текстовое сообщение из системы Wialon на навигатор GL-800V. Для этого нужно выбрать команду, доступную для данного устройства нажав на иконку, выделенную красным кружком.

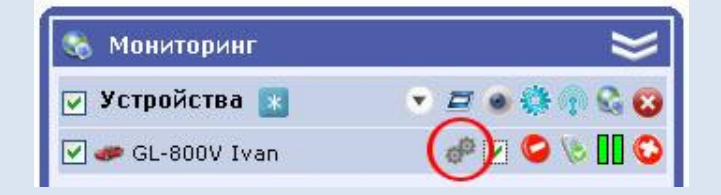

Что бы выбрать команду нужно нажать зеленый треугольник в всплывающем меню.

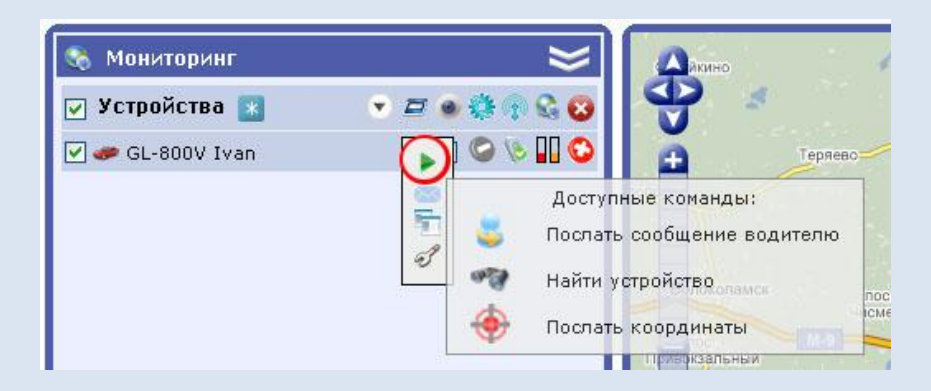

Затем в открывшемся окне отметить необходимую команду и нажать Далее.

|   |          | Доступные команды:         | Поддержка |
|---|----------|----------------------------|-----------|
| 0 | <u> </u> | Послать сообщение водителю | <b>S</b>  |
| 0 |          | Найти устройство           | <b>O</b>  |
| 0 | ۲        | Послать координаты         | <b>e</b>  |
|   |          |                            |           |

Выбрав команду Послать сообщение водителю, мы можем вводить в открывшемся окне текстовую информацию для передачи на GL-800V.

| Есть заказ!<br>Метро <u>Таганская</u> - | а/п Домодедово. |  |  |
|-----------------------------------------|-----------------|--|--|
| Срочно вшезжай!<br>                     |                 |  |  |
|                                         |                 |  |  |
|                                         |                 |  |  |
|                                         |                 |  |  |
|                                         |                 |  |  |

После ввода информации нужно нажать кнопку ОК, для передачи на GL-800V.

Полученная информация будет отображена на экране навигатора GL-800V, в окне приложения Трекер.

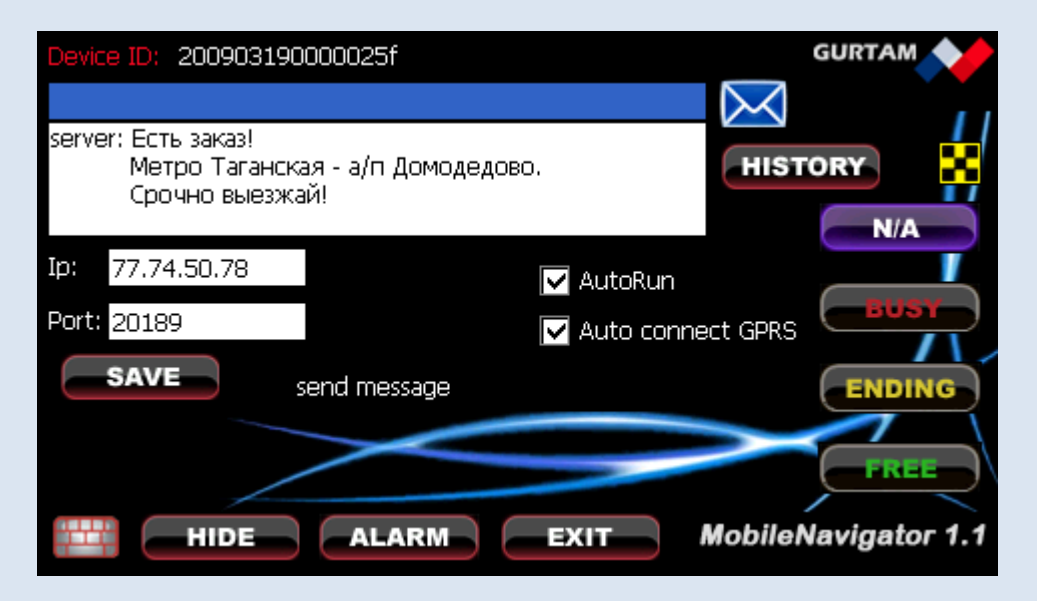

В ответ из приложения Трекер можно послать сообщение на сервер системы. Ввод информации производится в текстовом формате в поле выделенном синим цветом.

| Device ID: 2009031900                                    | 00025f              |       |     |      |     |      |      | GL  | JRTA | M        |   |
|----------------------------------------------------------|---------------------|-------|-----|------|-----|------|------|-----|------|----------|---|
| Заказ принял, выезжаю                                    | ļ                   |       |     |      |     |      | X    |     |      |          |   |
| server: Есть заказ!<br>Метро Таганская<br>Срочно выезжай | я - а/п Домоде<br>! | едовс | ).  |      |     |      | HIS  | TOP | ar I | I/A      |   |
| Ip: 77.74.50.78                                          |                     |       |     | Auto | Run |      |      |     |      |          | Ľ |
| Port: 20189                                              |                     |       |     | Auto | con | nect | GPR: | ; [ | B    | USY<br>/ | 2 |
| SAVE                                                     | nd message          |       |     |      |     |      |      |     | ENI  | DINO     | 3 |
|                                                          |                     | 1     | 2   | 3    | 4   | 5    | 6    | 7   | 8    | 9        | 0 |
|                                                          |                     | !     | ?   | %    | &   | _    | =    | +   | -    | *        | + |
|                                                          |                     | 1     |     | \$   | €   | ~    | (    | )   | <    | Enter    | ÷ |
| HIDE                                                     | ALARM               | АВС   | RUS | L    | _   | 1    | #    | :   | >    |          | Ŧ |

После ввода информации необходимо нажать на конвертик для передачи сообщения на сервер.

| Device ID: 200903190                                                              | 1000025f                           |      |                   |      |     |      |      | GL  | JRTA | M     |   |
|-----------------------------------------------------------------------------------|------------------------------------|------|-------------------|------|-----|------|------|-----|------|-------|---|
|                                                                                   |                                    |      |                   |      |     |      | X    |     |      |       |   |
| client: Заказ принял, в<br>server: Есть заказ!<br>Метро Таганска<br>Срочно выезжа | выезжаю!<br>ая - а/п Домоде<br>ай! | дово | ),                |      |     | •    | HIS  | тор | RY . | ł/A   |   |
| Ip: 77.74.50.78                                                                   |                                    |      |                   | Auto | Run |      |      |     |      |       | Ľ |
| Port: 20189                                                                       |                                    |      | $\mathbf{\nabla}$ | Auto | con | nect | GPR: | ; [ | B    | USY   | 7 |
| SAVE                                                                              | send message                       |      |                   |      |     |      |      | ſ   | EN   | DIN   | 5 |
|                                                                                   |                                    | 1    | 2                 | 3    | 4   | 5    | 6    | 7   | 8    | 9     | 0 |
|                                                                                   |                                    | !    | ?                 | %    | &   | _    | =    | +   | -    | *     | + |
|                                                                                   |                                    | t    |                   | \$   | €   | ~    | (    | )   | <    | Enter | ← |
| HIDE                                                                              | ALARM                              | АВС  | RUS               | L    | _   | 1    | #    | :   | >    | ;     | ŧ |

На GL-800V обмен сообщениями отображается в белом поле приложения Трекер. В системе Wialon при получении сообщения от GL-800V в правом верхнем углу появляется информационное окно с сообщением:

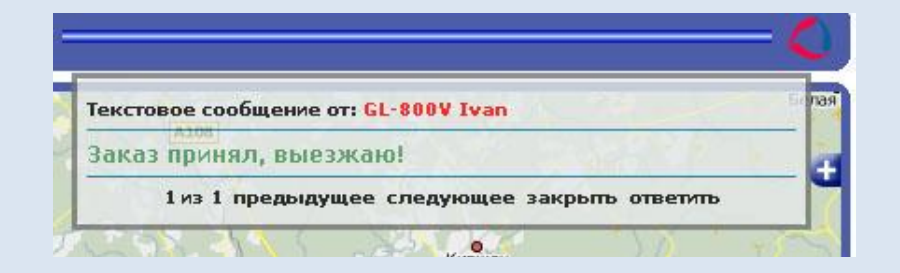

На навигаторе GL-800V вся информация по переписке находится на навигаторе и ее можно посмотреть с помощью кнопки HISTORY.

| F |                                                                                                 |   |   |
|---|-------------------------------------------------------------------------------------------------|---|---|
|   | EXIT CLEAR                                                                                      |   | , |
| 9 | 2009/10/14 12:15:27 server: Есть заказ!<br>Метро Таганская - а/п Домодедово.<br>Срочно выезжай! |   | 1 |
| Ι | 2009/10/14 12:28:42 client: Заказ принял, выезжаю!                                              |   |   |
| F |                                                                                                 |   | 1 |
|   |                                                                                                 | • | 1 |
|   |                                                                                                 |   | , |

Примечание.

Поскольку передача данных осуществляется по GPRS, то затраты на трафик незначительны.

## 5. Найти устройство

Команда Найти устройство отобразит карту с вашим устройством, причем Ваше устройство будет размещено по центру карты

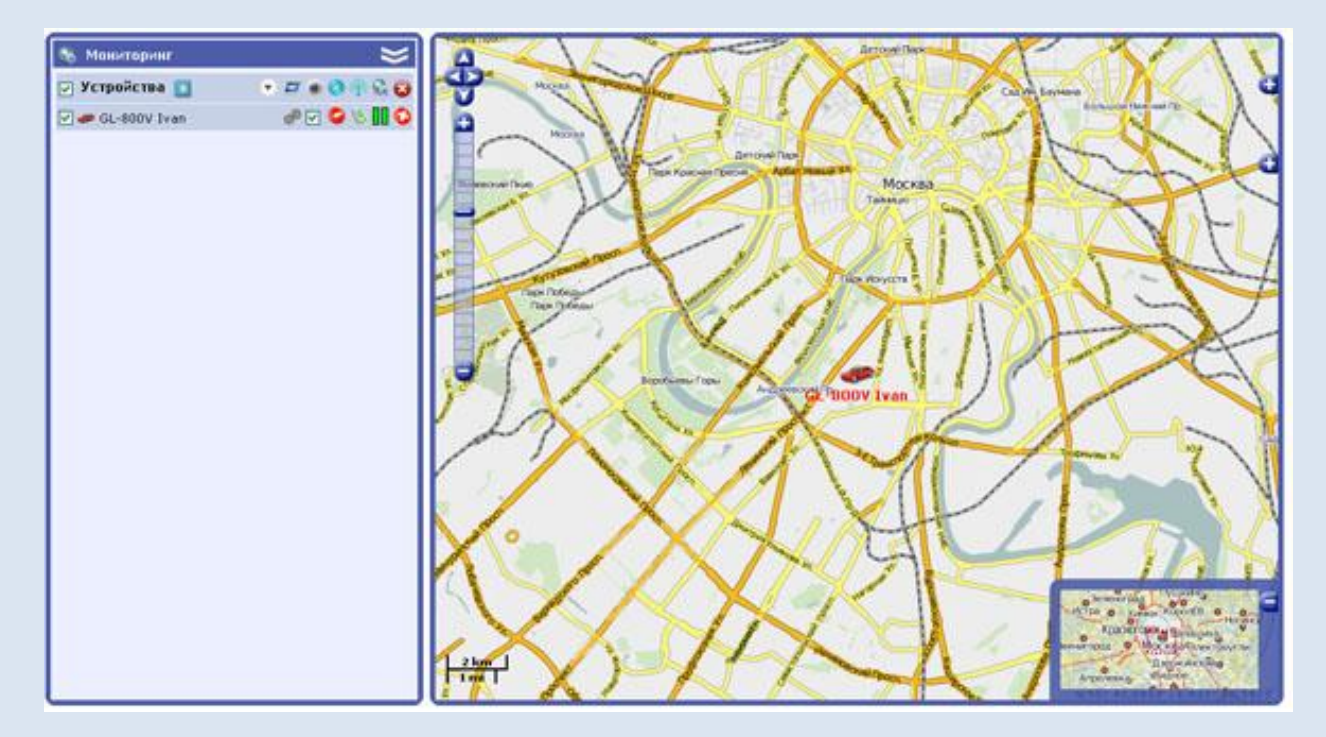

#### 6. Послать координаты

Команда Послать координаты передает на навигатор GL-800V короткое SMS сообщение в формате Navitel SMS:

#### <NavitelLoc>NXX.XXXXX EXXX.XXXXX <N>YYYY-MM-DD,HH:MM<D>X.XXXXKm/h

Выбрав команду Послать координаты, мы можем в открывшемся окне сформировать SMS сообщение для отправки на GL-800V.

| Название:         | Текст:   |                |  |  |
|-------------------|----------|----------------|--|--|
| Широта:           | долгота: |                |  |  |
| 55.71802999999999 | 37.60116 | Показать карту |  |  |
|                   |          |                |  |  |
|                   |          |                |  |  |
|                   |          |                |  |  |
|                   |          |                |  |  |
|                   |          |                |  |  |
|                   |          |                |  |  |

При открытии окна координаты установленные в полях широта и долгота соответствуют центру карты, если необходимо изменить их, надо нажать кнопку Показать карту и на карте двойным кликом левой кнопки мышки отметить нужную точку. После этого поля Широта и Долгота примут новое значение.

| Название:          | Текст:             |                |  |  |
|--------------------|--------------------|----------------|--|--|
| Срочно!            | Выезжай к клиенту. |                |  |  |
| 55.730861852808275 | 37.63637065887451  | Показать картч |  |  |
|                    |                    |                |  |  |
|                    |                    |                |  |  |
|                    |                    |                |  |  |
|                    |                    |                |  |  |

Введя название и текст сообщения, мы можем отправить SMS на GL-800V. Если на навигаторе установлена программа навигации Navitel 3.2.6, то при получении SMS сообщения, указанного формата программа автоматически загрузится. После чего, нажать на желтый конвертик и принять SMS.

| 375293902240                                                                        | ]                 |
|-------------------------------------------------------------------------------------|-------------------|
| Срочно!Выезжай к клиенту.                                                           |                   |
| Скрыть                                                                              | Принять 🧹         |
| 2 с.6<br>17<br>Московский государственный текст<br>1 с.4<br>2 с.1<br>2 с.2<br>2 с.5 | ильный университе |
| Калужский малый переуло                                                             | ĸ                 |

Далее можно посмотреть на навигаторе точку куда следует ехать или проложить маршрут.

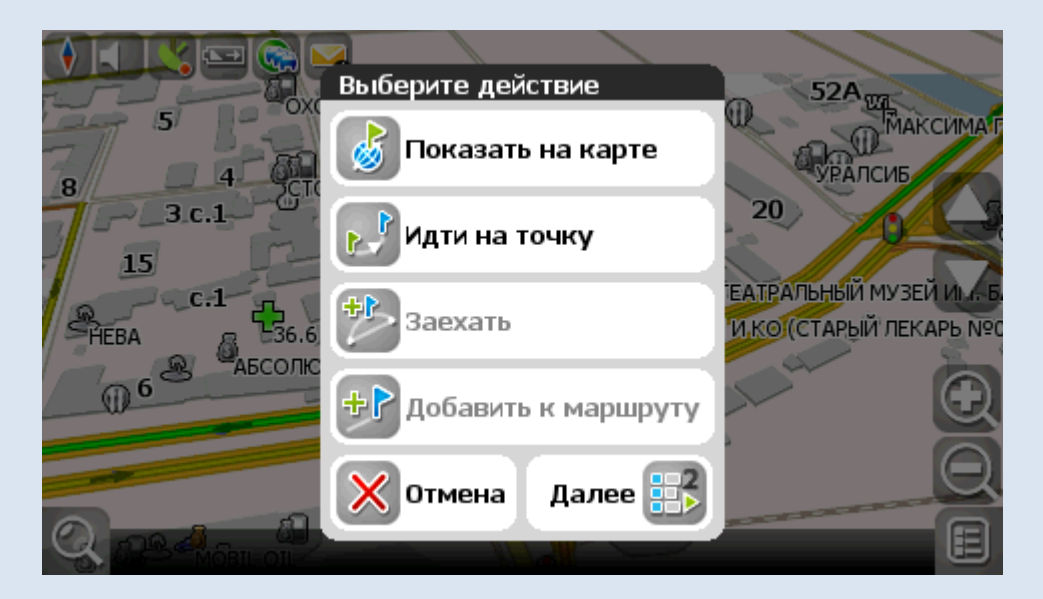

После выбора действия «Показать на карте» мы получим следующее изображение:

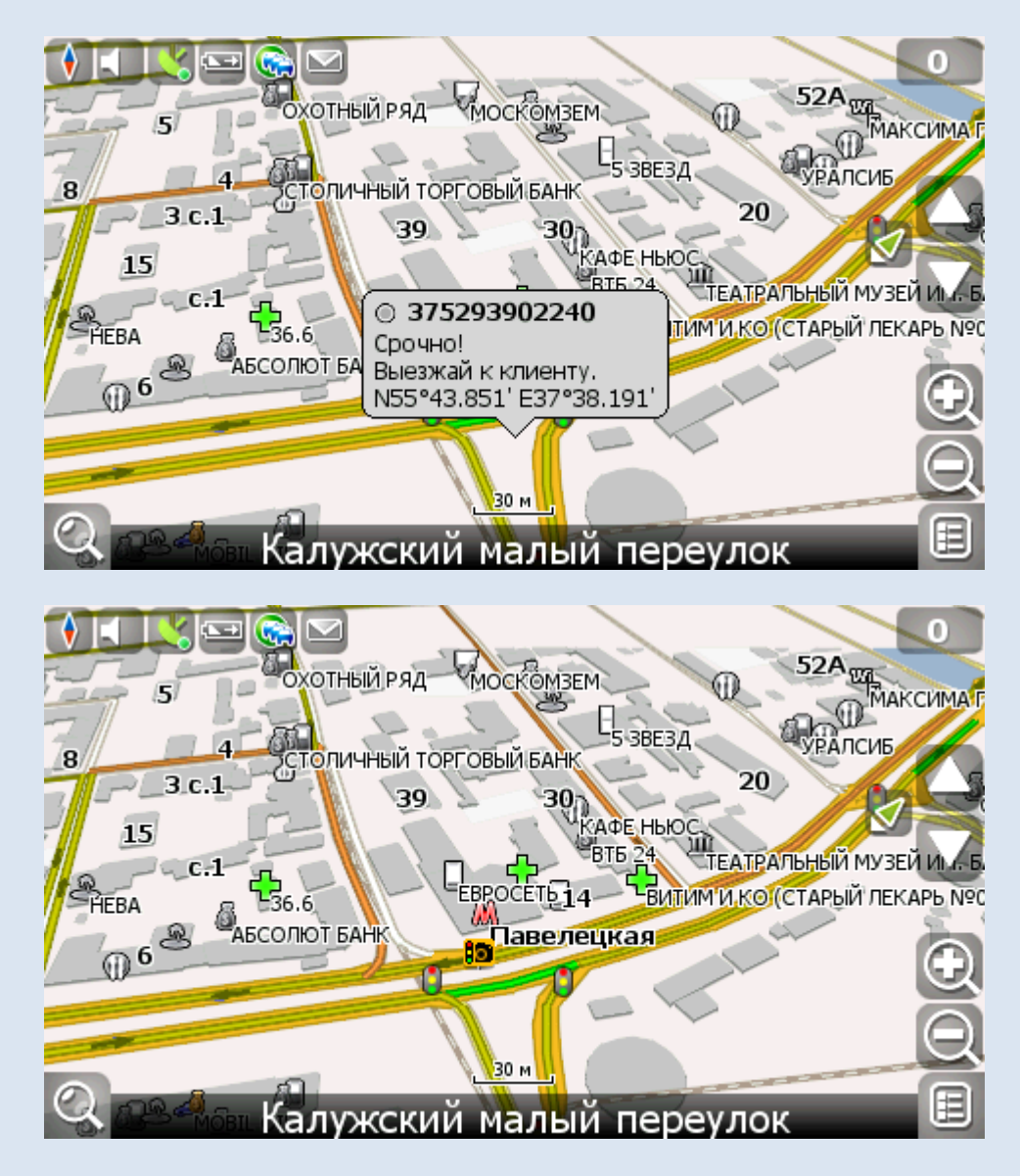

После выбора действия «Идти на точку» мы получим изображение с флажком:

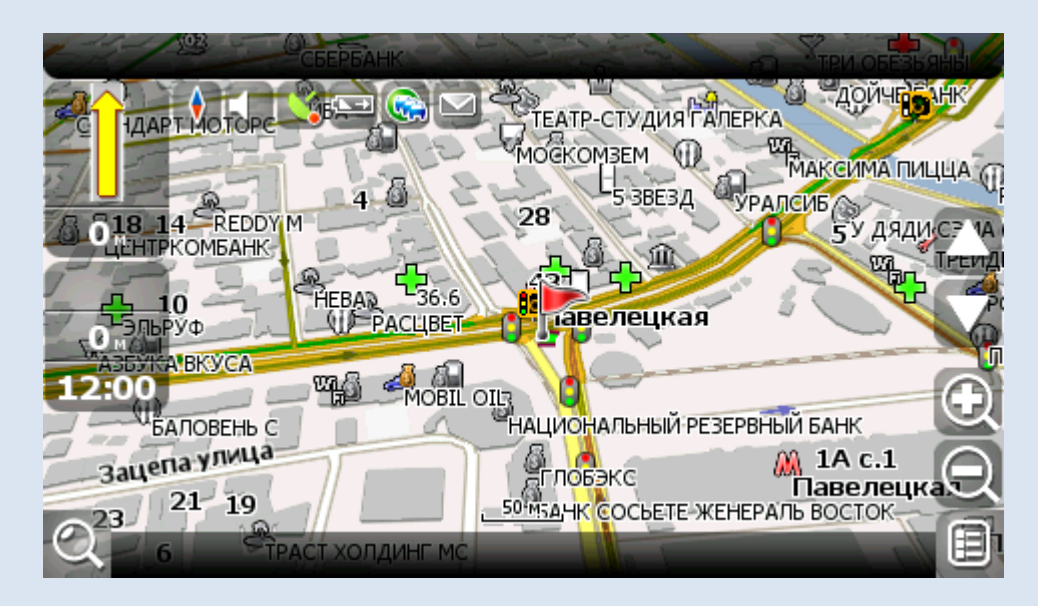

На навигаторе можно после этого проложить маршрут до этой точки.

## Отправка сигнала тревоги на Wialon.

Для передачи сигнала тревоги в приложении Трекер предусмотрена кнопка ALARM.

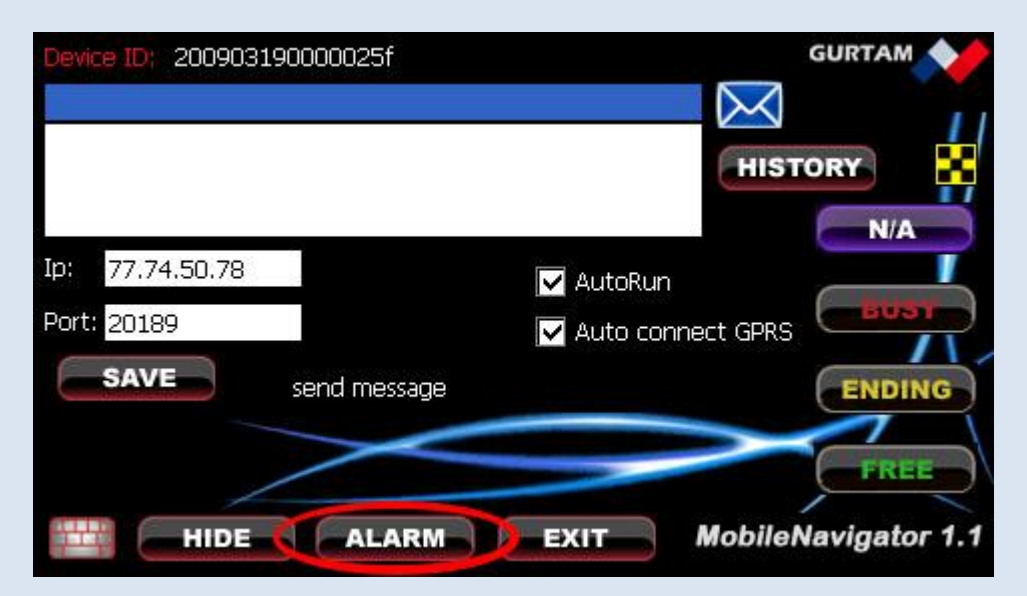

Система Мониторинга, получив сигнал тревоги, может выполнить несколько функций. Рассмотрим функцию Уведомление при нажатии Тревожной кнопки. Для этого необходимо создать уведомление. В основном меню нажмем кнопку «Уведомления».

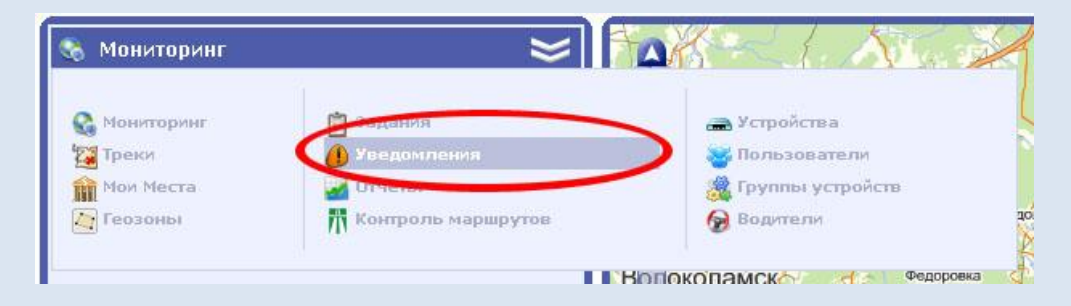

После выбора учетной записи создадим уведомление по Типу контролируемого действия «Нажатие тревожной кнопки» нажать кнопку Далее.

| Создание уведомл                       | тения |
|----------------------------------------|-------|
| Тип контролируемого действия:          |       |
| ○Контроль зоны                         |       |
| ОКонтроль скорости                     |       |
| • Нажатие тревожной кнопки             |       |
| ○Активация/деактивация цифрового входа |       |
| ○Контроль параметра в сообщении        |       |
| ○Контроль значения датчика             |       |
| ОПотеря связи                          |       |
| О Простой Т/С                          |       |
| ОКонтроль группы геозон                |       |
|                                        |       |
|                                        |       |
|                                        |       |
|                                        |       |
|                                        |       |
|                                        |       |
|                                        |       |

В открывшемся окне необходимо создать необходимое нам сообщение, используя предложенный макет.

|                                                                                                    | Создание уведомления                                                                                                    |  |  |
|----------------------------------------------------------------------------------------------------|----------------------------------------------------------------------------------------------------|--|--|
| Введите в окне Ваш т<br>перечисленные в таб<br>отправки уведомлени<br>Получено тревожное о<br>Время передачи сооби<br>Скорость :%SPED%<br>Месторасположение:<br>%CURR_TIME% | секст уведомления, Вы можете использовать специальные параметры<br>ілице ниже, которые будут заменены на реальные значения в момент<br>ия:<br>зообщение от &UNIT%.<br>цения: &POS_TIME%<br>'&LOCATION%' |  |  |
| Параметр                                                                                                    | Описание                                                                                                    |  |  |
| %UNIT%                                                                                                    | Имя устройства                                                                                                    |  |  |
| AL OLIDID. TIMEAL                                                                                                    | Текущее дата и время                                                                                                    |  |  |
| %CURR_HME%                                                                                                    | Положение устройства на момент срабатывания уведомления                                                                                                    |  |  |
| %CURR_TIME%<br>%LOCATION%                                                                                                    | Положение устройства на момент срабатывания уведомления                                                                                                    |  |  |
| %CORR_TIME%<br>%LOCATION%<br>%SPEED%                                                                                                    | Положение устройства на момент срабатывания уведомления<br>Скорость устройства на момент срабатывания уведомления                                                                                       |  |  |
| %CURR_TIME%<br>%LOCATION%<br>%SPEED%<br>%POS_TIME%                                                                                                    | Положение устройства на момент срабатывания уведомления<br>Скорость устройства на момент срабатывания уведомления<br>Дата и время в момент уведомления                                                  |  |  |
| %CURR_IIME%<br>%LOCATION%<br>%SPEED%<br>%POS_TIME%<br>%ALL_SENSORS%                                                                                                    | Положение устройства на момент срабатывания уведомления<br>Скорость устройства на момент срабатывания уведомления<br>Дата и время в момент уведомления<br>Все датчики и их значения                     |  |  |

Выберем действие для этого уведомления. Например: Отобразить онлайн уведомление во всплывающем окне

|                                                     | ния |  |
|-----------------------------------------------------|-----|--|
|                                                     |     |  |
| Доставка уведомления:                               |     |  |
| E-Mail                                              |     |  |
|                                                     |     |  |
| 🖸 Отобразить онлайн уведомление во всплывающем окне |     |  |
| 🔲 Зарегистрировать событие для устройства           |     |  |
| 🔲 Отправить команду на устройство                   |     |  |
|                                                     |     |  |
|                                                     |     |  |
|                                                     |     |  |
|                                                     |     |  |
|                                                     |     |  |
|                                                     |     |  |
|                                                     |     |  |
|                                                     |     |  |
|                                                     |     |  |
|                                                     |     |  |
|                                                     |     |  |

Сделаем соответствующие настройки нашего уведомления.

| Осно                   | вное                                         |   | Ограничение контроля |
|------------------------|----------------------------------------------|---|----------------------|
| Назва                  | ание уведомления:                            | ^ | Время                |
|                        | SOS                                          |   | 🗌 Дни недели         |
| Интер                  | овал времени:                                |   | Дни                  |
| от:                    | 15 Окт 2009 16:22                            |   | Месяцы               |
| до:                    | 15 Ноя 2009 23:59                            |   |                      |
| Пери:<br>текуц         | од контроля относительно<br>цего времени:    |   |                      |
|                        | Любое время 🛛 🕙                              |   |                      |
| Мини<br>прода<br>состо | мальная<br>элжительность тревожного<br>яния: |   |                      |
|                        | Мгновенная активация 💌                       |   |                      |
| Мини                   | мальная                                      | - |                      |

После нажатия кнопки ОК, уведомление будет создано.

| 🥼 Уведомления       | ≽            |  |  |  |
|---------------------|--------------|--|--|--|
| Создать уведомление |              |  |  |  |
| Уведомление         | 🌢 🚗 🗊 😼      |  |  |  |
| SOS                 | 01 📕 🚍 🏹 🐚 🗶 |  |  |  |

После нажатия на кнопку ALARM на экране диспетчера системы мониторинга появится уведомление с тревожным сообщением.

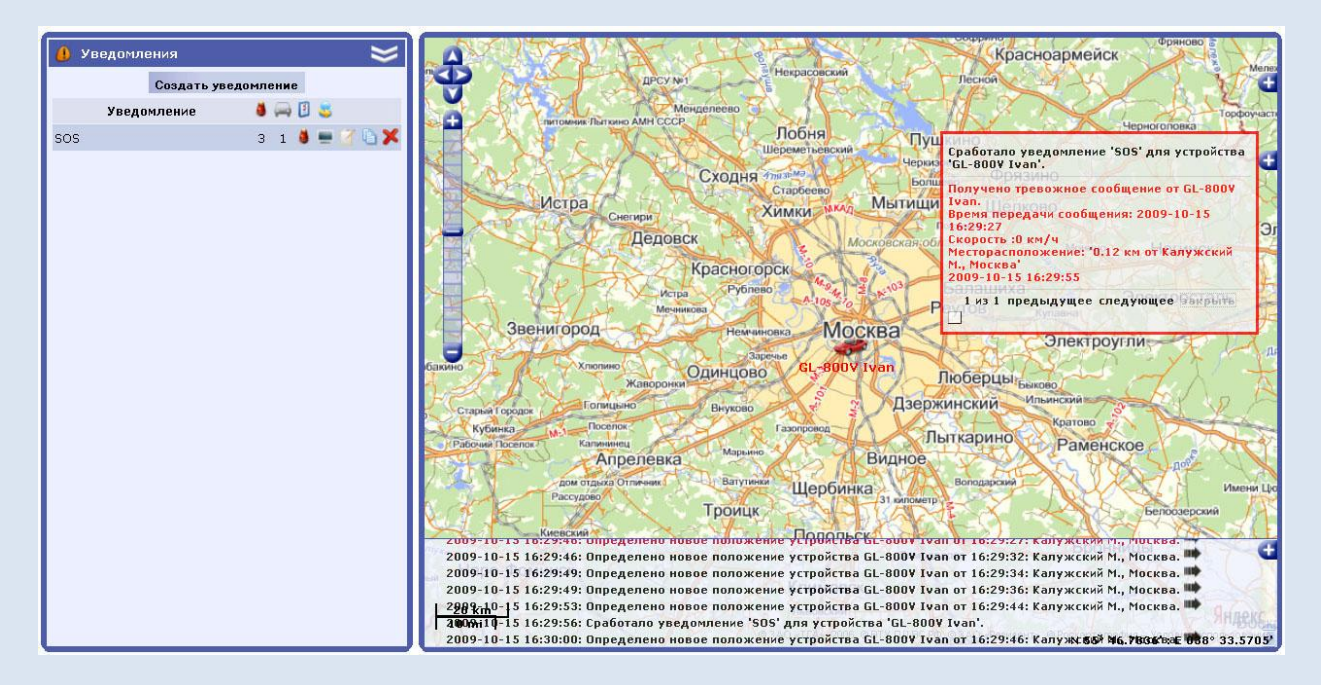

Если кликнуть мышкой по тревожному сообщению, то объект будет перемещен на центр карты и обозначен подвижной красной стрелкой.

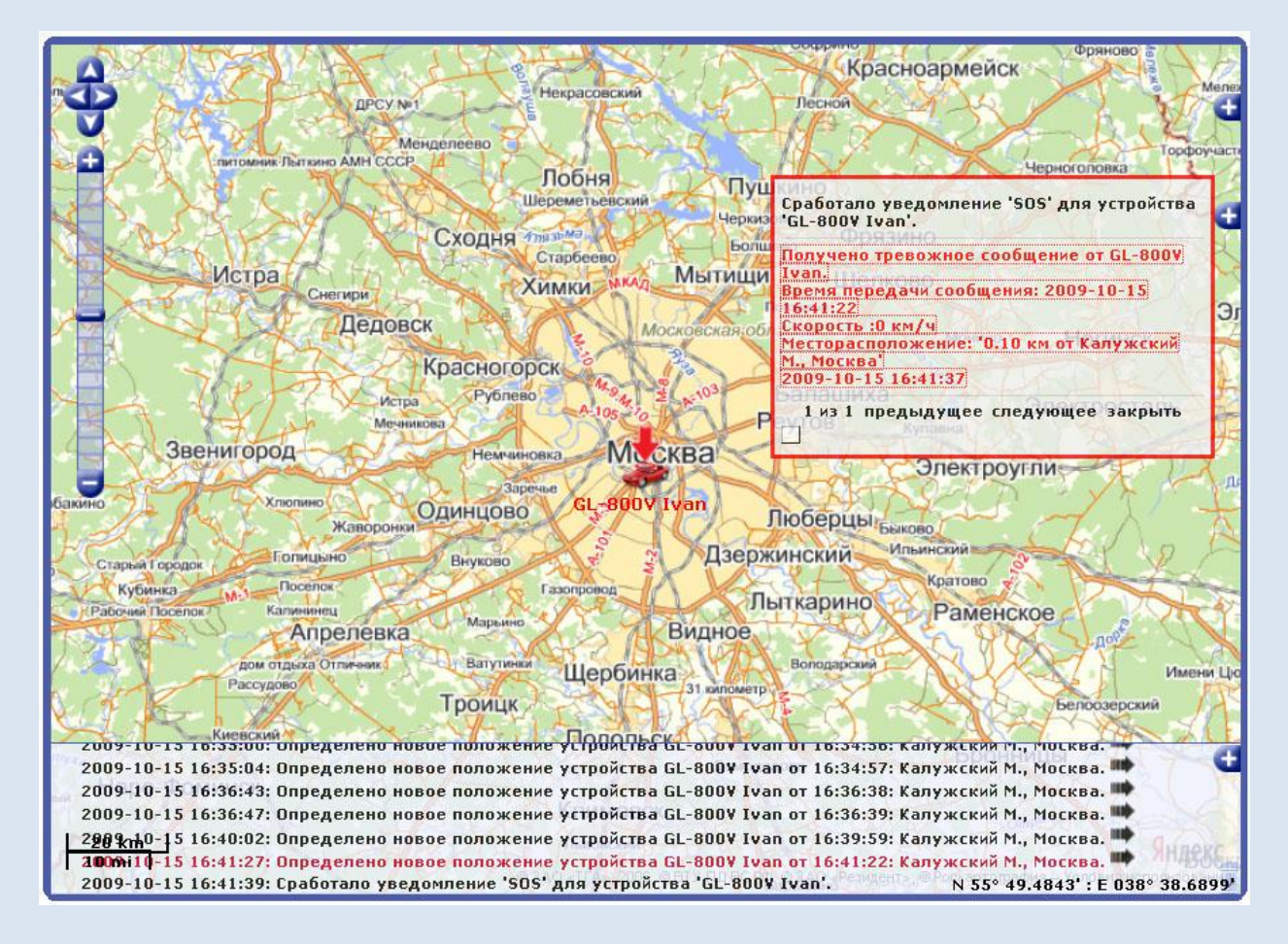

Для проигрывания звука при срабатывании уведомления необходимо в настройках пользователя включить соответствующий режим. На компьютере должна быть установлена программа QuickTime (<u>http://www.apple.com/quicktime/download/</u>)

## Отображение состояния GL-800V в системе Wialon

Для передачи состояния в систему мониторинга Wialon предусмотрены четыре кнопки:

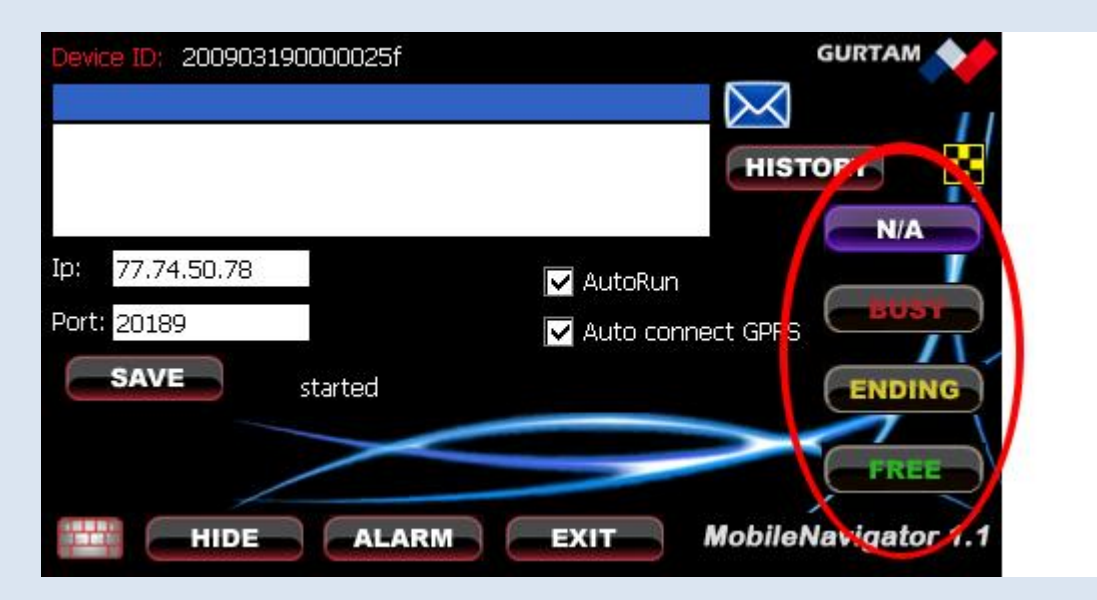

N/A – «Недоступен» Busy – «Занят» Ending – «Скоро Освобожусь» Free – «Свободен»

**Г** - При нажатии на эту кнопку будет выведено вспомогательное окно с большими кнопками:

| <b></b> | A    |
|---------|------|
| BUSY    | FREE |
| ENDING  | N/A  |
| EX      |      |

При нажатии на эти кнопки программа Mobile Navigator формирует состояние объекта для передачи его в систему Wialon. Для отображения этих состояний в системе Wialon требуется наличие специальных скриптов, с помощью которых может быть произведена настройка отображения состояний на карте. Этот модуль подключен в сборке Wialon Taxi.

В сборке Wialon Taxi предусмотрен вывод состояния для такси в специальной колонке на вкладке Мониторинг.

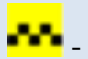

- специальная колонка для отображения состояния такси.

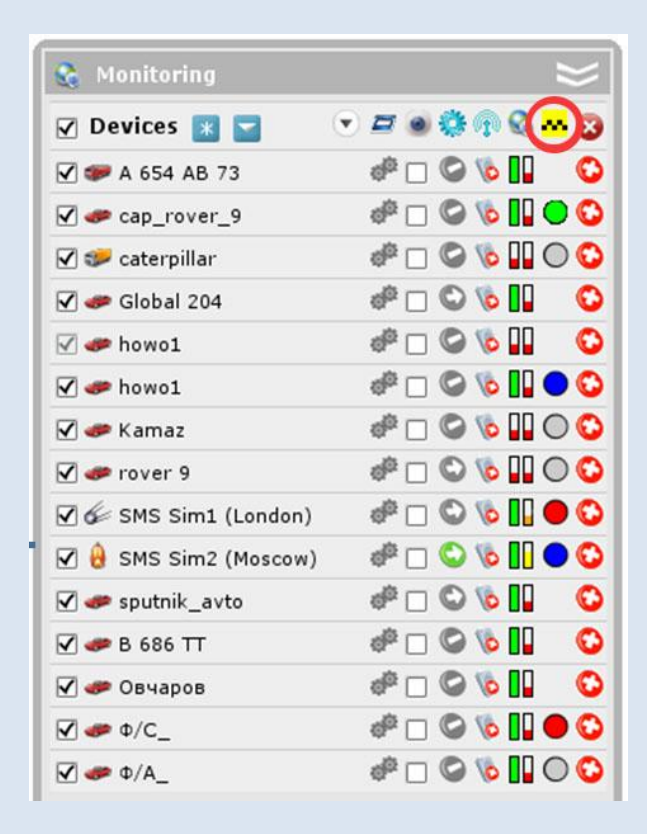

- пример отображения состояния такси. Зеленый огонек (может быть мигающим) рядом с изображением указывает на состояние «свободен».

## Сообщения программы Mobile Navigator

- connecting gprs Это сообщение информирует нас о подключении к GPRS
- gprs connected Это сообщение информирует нас о том, что GPRS подключен.
- started сообщение о запуске программы
- send message сообщение о том, что происходит передача данных на сервер
- send black box to server сообщение о том, что производится передача накопленных данных из «black box» черного ящика.
- Error connecting to 77.74.50.78:20189 сообщение об ошибке соединения с сервером
- Error sending message сообщение об ошибке передачи сообщения
- Error receiving confirmation from the server сообщении об ошибке получения подтверждения от сервера